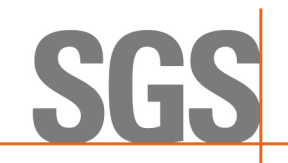

## iPlus – Guía para Compra de Cursos e Inscripción

## Página 1 de 3

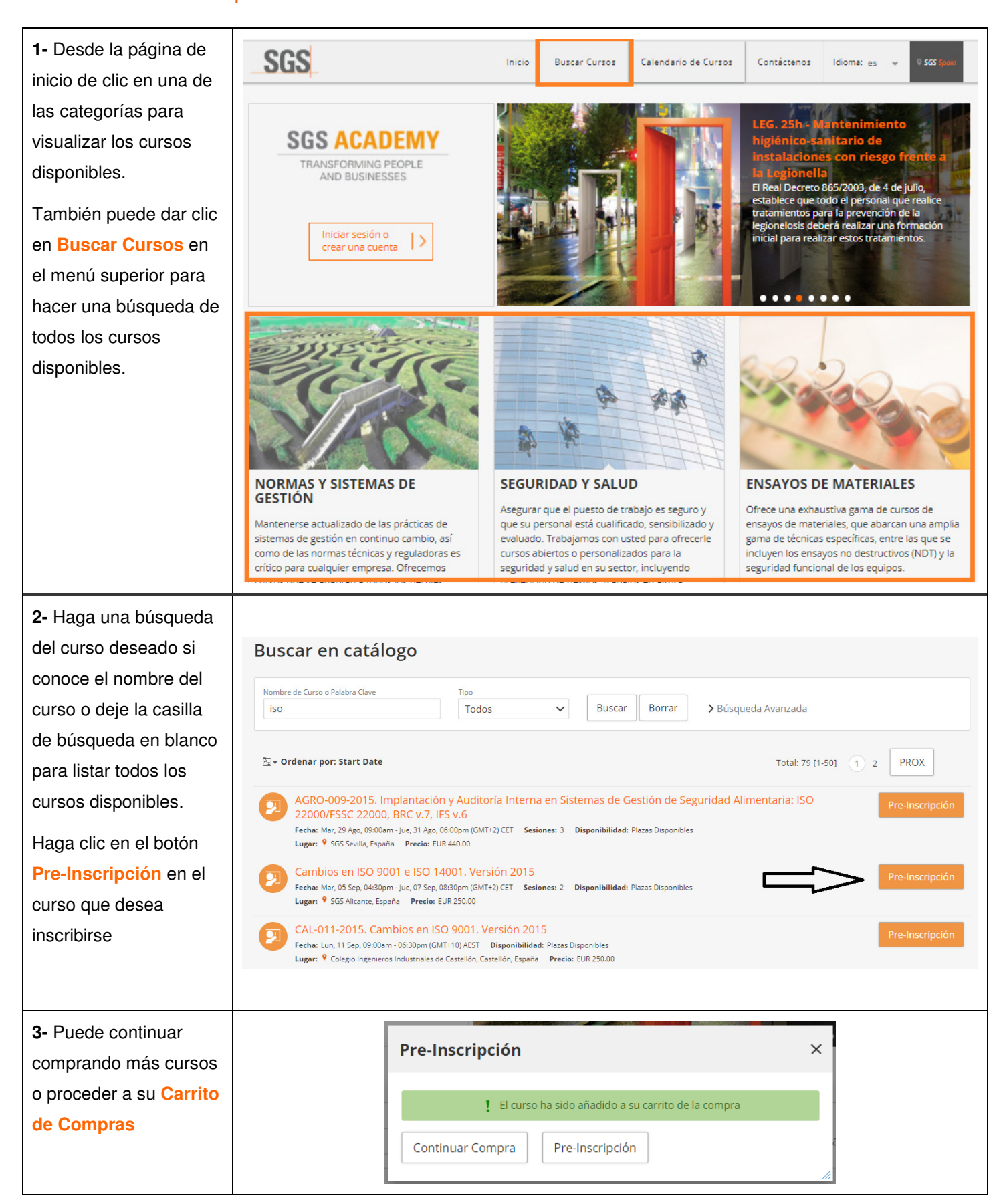

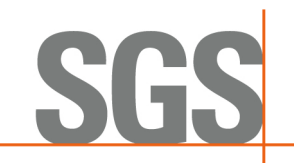

## iPlus – Guía para Compra de Cursos e Inscripción

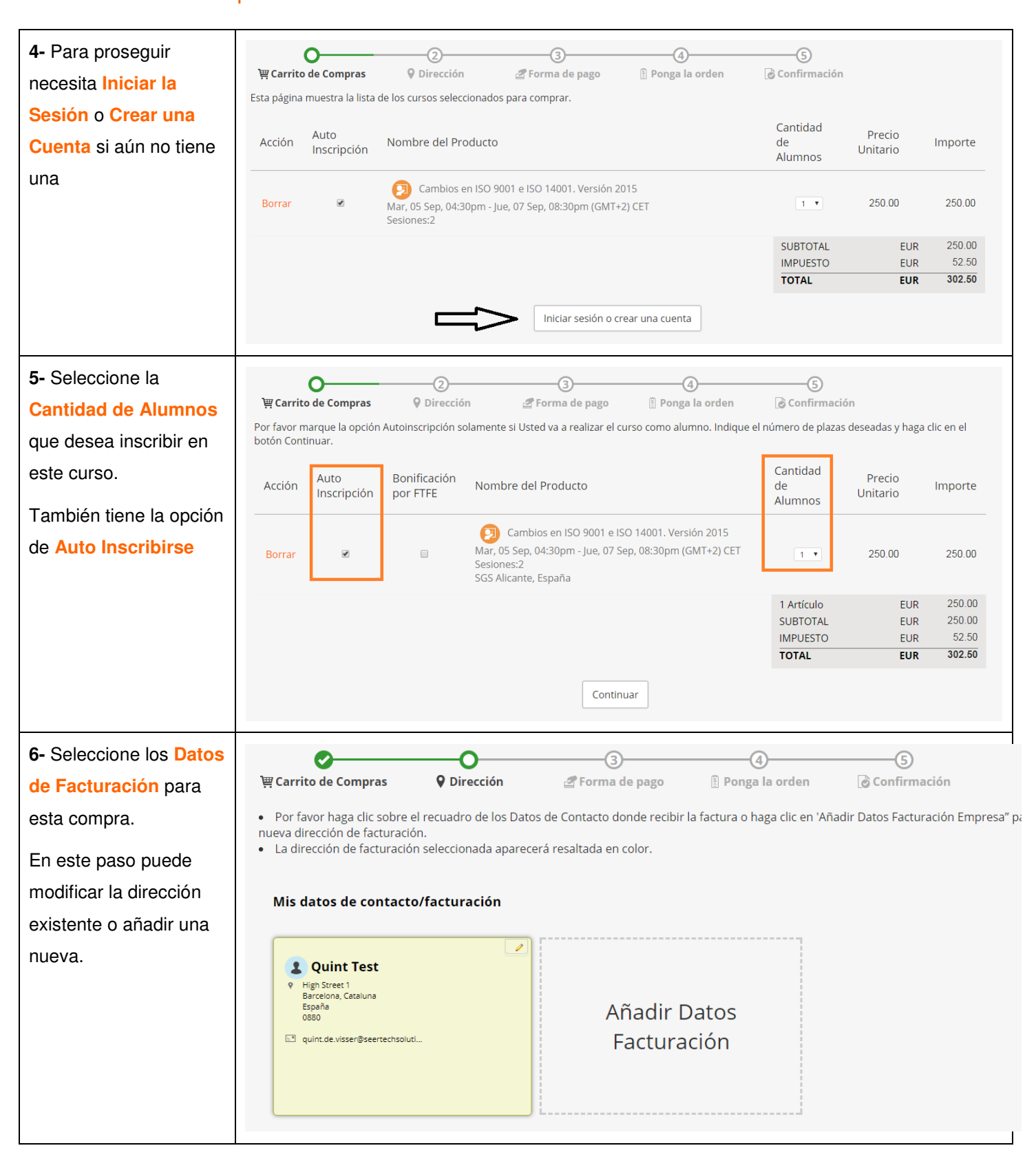

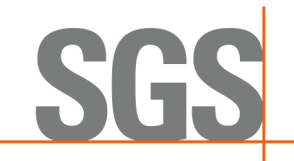

## iPlus – Guía para Compra de Cursos e Inscripción

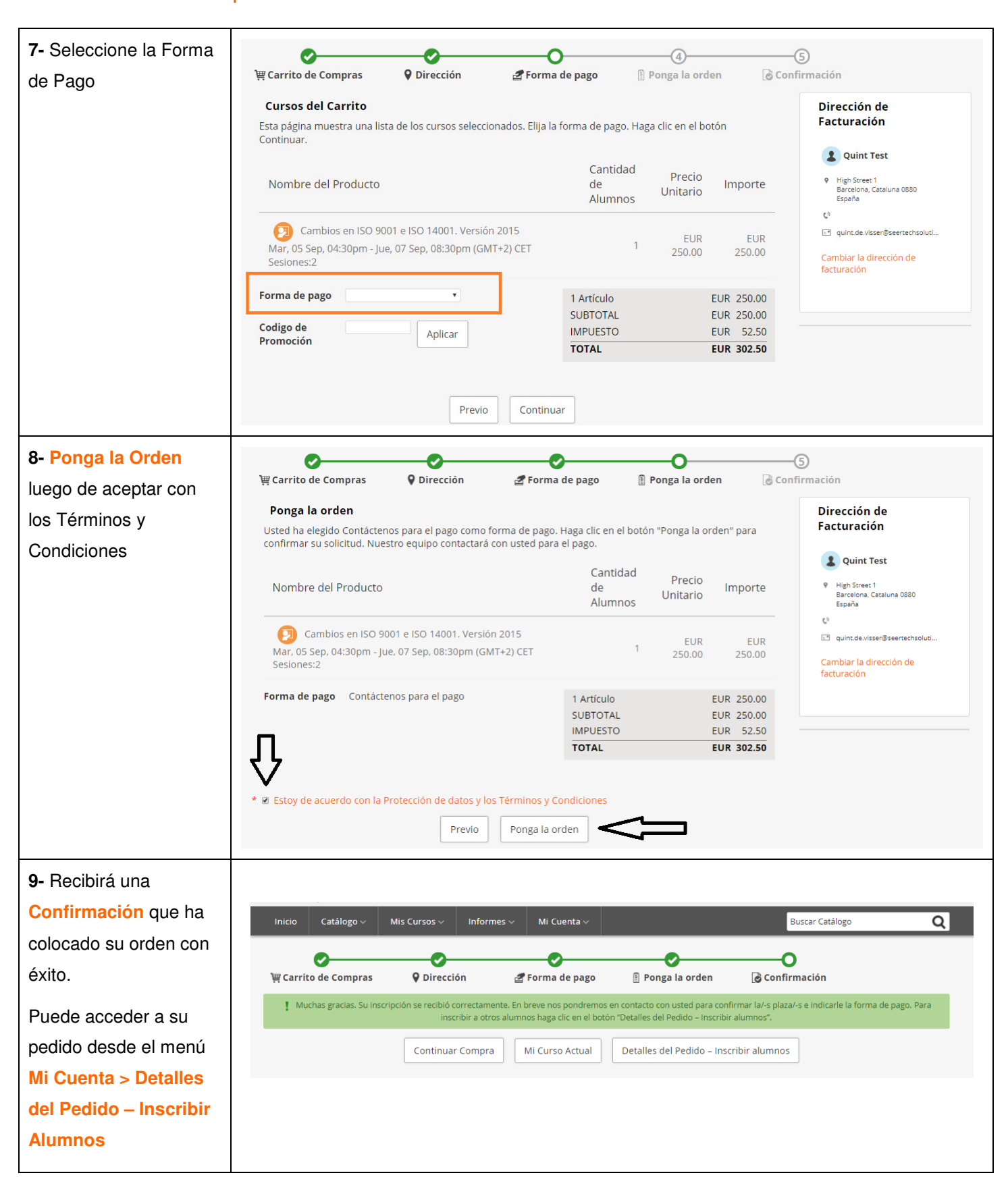